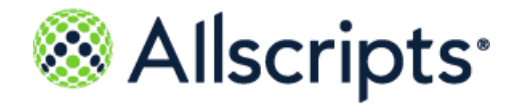

Allscripts® Unity

# Resetting a user password in Allscripts Practice Management

Last updated: October 29, 2019

Copyright  $^{\odot}$  2019 Allscripts Healthcare, LLC and/or its affiliates. All Rights Reserved.

www.allscripts.com

Published Date: October 29, 2019 for Allscripts<sup>®</sup> Unity

For further information about this manual or other Allscripts Healthcare, LLC products, contact Global Product Support Services, as follows:

#### **Global Product Support Services**

Allscripts Central Website: https://clientconnect.allscripts.com/welcome (Allscripts Central login is required. Contact information varies by product.)

Telephone: http://www.allscripts.com/contact-us/phone-numbers

#### **Proprietary Notice**

© 2019 Allscripts Healthcare, LLC and/or its affiliates. All Rights Reserved.

This document contains confidential and proprietary information protected by trade secret and copyright law. This document, the information in this document, and all rights thereto are the sole and exclusive property of Allscripts Healthcare, LLC and/or its affiliates, are intended for use by customers and employees of Allscripts Healthcare, LLC and/or its affiliates and others authorized in writing by Allscripts Healthcare, LLC and/or its affiliates, and are not to be copied, used, or disclosed to anyone else, in whole or in part, without the express written permission of Allscripts Healthcare, LLC and/or its affiliates. For authorization from Allscripts Healthcare, LLC to copy this information, please call Allscripts Global Product Support Services at 888 GET-HELP or 888 438-4357. Notice to U.S. Government Users: This is "Commercial Computer Software Documentation" within the meaning of FAR Part 12.212 (October 1995), DFARS Part 227.7202 (June 1995) and DFARS 252.227-7014 (a) (June 1995). All use, modification, reproduction, release, performance, display, and disclosure shall be in strict accordance with the license terms of Allscripts Healthcare, LLC and/or its affiliates. Manufacturer is Allscripts Healthcare, LLC, and/or its affiliates, 222 Merchandise Mart Plaza, Suite #2024, Chicago, IL 60654 USA.

#### IMPORTANT NOTICE REGARDING GOVERNMENT USE

The software and other materials provided to you by Allscripts Healthcare, LLC include "commercial computer software" and related documentation within the meaning of Federal Acquisition Regulation 2.101, 12.212, and 27.405-3 and Defense Federal Acquisition Regulation Supplement 227.7202 and 52.227-7014(a). These materials are highly proprietary to Allscripts Healthcare, LLC and its vendors. Users, including those that are representatives of the U.S. Government or any other government body, are permitted to use these materials only as expressly authorized in the applicable written agreement between Allscripts Healthcare, LLC and your organization. Neither your organization nor any government body shall receive any ownership, license, or other rights other than those expressly set forth in that agreement, irrespective of (a) whether your organization is an agency, agent, or other instrumentality of the U.S. Government or any other government or any other government or utilizing any U.S. Government or any other government funding of any nature, or (c) anything else.

Allscripts® Analytics Platform is a trademark of Allscripts Software, LLC and/or its affiliates.

All trademarks, service marks, trade names, trade dress, product names, and logos are property of their respective owners. Any rights not expressly granted herein are reserved.

The names and associated patient data used in this documentation are fictional and do not represent any real person living or otherwise. Any similarities to actual people are coincidental.

Images and option names used in this documentation might differ from how they are displayed in your environment. Certain options and labels vary according to your specific configuration. Images are for illustration purposes only.

Fee schedules, relative value units, conversion factors and/or related components are not assigned by the AMA, are not part of CPT, and the AMA is not recommending their use. The AMA does not directly or indirectly practice medicine or dispense medical services. The AMA assumes no liability for data contained or not contained herein.

Excel and Microsoft are either registered trademarks or trademarks of Microsoft Corporation in the United States and/or other countries.

Adobe, the Adobe logo, Acrobat, and Reader are either registered trademarks or trademarks of Adobe Systems Incorporated in the United States and/or other countries.

iPhone® and iPad® are trademarks of Apple Inc., registered in the U.S. and other countries.

Perceptive Content, Lexmark, and the Lexmark logo are trademarks of Lexmark International, Inc., registered in the United States and/or other countries.

Allscripts Patient Administration Solution (PAS) contains barcode components licensed from IDAutomation.com, Inc. These products may only be used as part of and in connection with the Allscripts Patient Administration Solution software.

InterQual and InterQual Connect are registered trademarks of Change Healthcare, LLC in the United States or other countries.

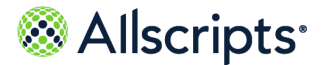

## Introduction

The following document describes how to reset an Allscripts Practice Management user's password. It is designed for use by system administrators and developers working with Allscripts Unity and Ubiquity. For extensive documentation on Practice Management, go to the Product Documentation section on ClientConnect (<u>https://documentation.allscripts.com/</u>). This requires an Allscripts Central login and password.

Note: If you are a Pro Suite Hosted client, log a ticket in Service Now. The Allscripts Support team will reset this password.

If you are an On-Premise client or an Allscripts Support team member, use the following information to reset the password.

### **Password reset**

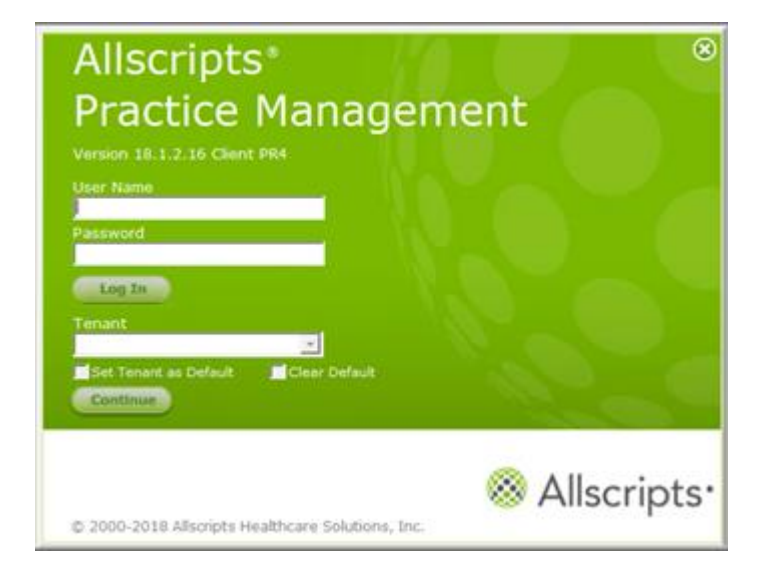

1. Log into Practice Management.

2. On the left, select Practice Management.

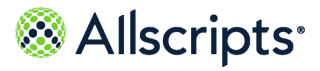

| 8                                                       | Allscripts PM - Physician Enterprise - Iowa | _ 🗆 X   |
|---------------------------------------------------------|---------------------------------------------|---------|
| 😕 🖉 🖆 👀 🔮 🔒 Physician                                   | Enterprise - k 🤟 🚊 🧔 😥                      | n 🖉 🕄 👌 |
| Functions 4                                             |                                             |         |
| Practice Management V                                   |                                             |         |
| Practice Management<br>Office Manager<br>Administration |                                             |         |
| Financial Processing 🛛 😪                                |                                             |         |
| Billing 😔                                               |                                             |         |
| Collections 😔                                           |                                             |         |
| Reporting 😪                                             |                                             |         |
| Automation Management                                   |                                             |         |
| System Administration                                   |                                             |         |
|                                                         |                                             |         |
|                                                         |                                             |         |
|                                                         |                                             |         |
|                                                         |                                             |         |
|                                                         |                                             |         |
|                                                         |                                             |         |
|                                                         |                                             |         |
|                                                         |                                             |         |
|                                                         |                                             |         |
|                                                         |                                             |         |
|                                                         |                                             |         |
|                                                         |                                             |         |
|                                                         |                                             |         |
|                                                         |                                             |         |
|                                                         |                                             |         |

3. Select Security Manager > User Maintenance.

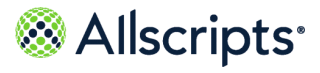

| 8                            | Allscripts PM - Physician Enterprise - Iowa | - 🗆 X |
|------------------------------|---------------------------------------------|-------|
| 😕 🖉 🗃 🔅 🌻 🔒 Physician Er     | nterprise - k 🗸 🚊 👰 🛛                       | 🔗 🛛 🗎 |
| Functions 4                  |                                             |       |
| Administration ~             |                                             |       |
| Multi-Tenant 😔               |                                             |       |
| Replication 🕑                |                                             |       |
| Security Manager 🔗           |                                             |       |
| Tenant Maintenance           |                                             |       |
| Security Group Maintenance   |                                             |       |
| User Maintenance             |                                             |       |
| Permission Group Maintenance |                                             |       |
| Security Permissions         |                                             |       |
| Security Options             |                                             |       |
|                              |                                             |       |
|                              |                                             |       |
|                              |                                             |       |
|                              |                                             |       |
|                              |                                             |       |
|                              |                                             |       |
|                              |                                             |       |
|                              |                                             |       |
|                              |                                             |       |
|                              |                                             |       |
|                              |                                             |       |
|                              |                                             |       |
|                              |                                             |       |

4. In Select User, click the search icon.

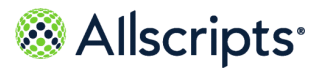

| 8                            | Allscripts PM - Physician Enterprise - Iowa            | _ 🗆 X |
|------------------------------|--------------------------------------------------------|-------|
| 😕 🖉 首 🔅 🜻 🔒 Physician E      | iterprise - k 🗸 🚊 😟                                    | é 🛛 🕯 |
| Functions 4                  | User Maintenance                                       |       |
| Administration ~             | Select User:                                           |       |
| Multi-Tenant 😔               | User Maintenance Security Group Membership History     |       |
| Replication 😔                |                                                        |       |
| Security Manager 🔗           | Logon Name:                                            |       |
| Tenant Maintenance           | Password: Verify:                                      |       |
| Security Group Maintenance   | Full Name:                                             |       |
| User Maintenance             | License Type:                                          |       |
| Permission Group Maintenance | User Override Settings                                 |       |
| Security Permissions         | Auto Lock Application after 0 6 minutes                |       |
| Security Ontions             | Activate Reset Password User Override                  |       |
| Security Options             | Reset Password after 90 🚔 days                         |       |
|                              | Force Password Change on Next Logon     Account Locked |       |
|                              | Permission Group Name Security Group Member?           |       |
|                              | Behavioral Health DEFAULT                              |       |
|                              | Billing (Pymt Posting-Collections) DEFAULT             |       |
|                              | Bling Manager DEFAULI                                  |       |
|                              | Chaige Entry DEFAULT                                   |       |
|                              | Customer Service Ben DEFAULT                           |       |
|                              | Data Steward Specialist DEFAULT                        |       |
|                              | Front Desk DEFAULT                                     |       |
|                              | Help Desk DEFAULT                                      |       |
|                              |                                                        |       |
|                              | Security Group Tenant Name Operator?                   |       |
|                              | + DEFAULT                                              |       |
|                              |                                                        |       |
|                              |                                                        |       |
|                              |                                                        |       |
|                              |                                                        |       |

5. Select the appropriate service account, and then click **OK**.

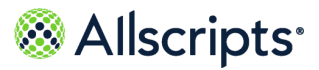

| 8                                                                                    | Select User                                                       |
|--------------------------------------------------------------------------------------|-------------------------------------------------------------------|
| User:                                                                                | Phreesia Service Account                                          |
| Description                                                                          | Peter Grubel                                                      |
| Peggy Wilson 28/01/2016<br>Penny C Dittmer 11/13/2014<br>Penny Crusan<br>Penny Lappe | Philip Bryant<br>Philip Crowe<br>Phillip Baker<br>Phillip Jackson |
| Pepper Tyler 9/8/2015<br>Peter Ellison<br>Peter Grubel<br>Peter Grubel               | Service Account Phyllis Neil Pooja Nair                           |
| Philip Bryant<br>Philip Crowe<br>Phillip Baker<br>Phillip Jackson                    |                                                                   |
| Service Account                                                                      | SVCI                                                              |

- 6. In **Password**, enter the new password.
- 7. In Verify, reenter the new password.
- 8. Click Save.

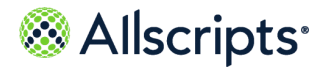

| Administration V             | Personal Contract of Contract |                                                                                                    |                                                                                                    |                   |
|------------------------------|-------------------------------|----------------------------------------------------------------------------------------------------|----------------------------------------------------------------------------------------------------|-------------------|
|                              |                               | Select User: Servi                                                                                                    | ice Account                                                                                                    |                   |
| Multi-Tenant 😔               | User Haintenance              | Aerobership History                                                                                                    |                                                                                                    |                   |
| Replication 😔                |                               |                                                                                                    |                                                                                                    |                   |
| Security Manager 🔗           |                               | Logon Name: svoPhres                                                                                                    |                                                                                                    |                   |
| Tenant Maintenance           |                               | Password;                                                                                                    | Verify:                                                                                                    |                   |
| Security Group Maintenance   |                               | Full Name: Serv                                                                                                    | vice Account                                                                                                    |                   |
| Hear Maintenance             |                               | License Type: Unvestricted                                                                                                    |                                                                                                    |                   |
| wher maintenance             |                               | User Override Settings                                                                                                    |                                                                                                    |                   |
| Permission Group Maintenance |                               | <u> </u>                                                                                                    | Activate Auto Lock Application U                                                                                                    | iser Override     |
| Security Permissions         |                               | Auto Lock Application after 0                                                                                                    | minutes .                                                                                                    |                   |
| Security Ontions             |                               | C.                                                                                                    | Activate Reset Password User C                                                                                                    | Override          |
| Second obour                 |                               |                                                                                                    | A -riave                                                                                                    |                   |
|                              |                               | Reset Password after 90                                                                                                    |                                                                                                    | 20                |
|                              |                               | Reset Password after 90                                                                                                    | Force Password Change on Next                                                                                                    | t Logon           |
|                              |                               | Reset Password after 90                                                                                                    | Force Password Change on Next<br>Account Looked                                                                                                    | tiogon            |
|                              |                               | Reset Password after 90                                                                                                    | Force Password Change on Next<br>Account Locked                                                                                                    | tLogon<br>Member? |
|                              |                               | Reset Password after 90                                                                                                    | Force Password Change on Next<br>Account Locked<br>Security Group<br>DEFAULT                                                                                                    | Member?           |
|                              |                               | Reset Password after 99 Permission Group Name Behavioral Health Billing (Pyet Posting Collections)                                                                                                    | Force Password Change on Next<br>Account Locked<br>Security Group<br>DEFAULT<br>DEFAULT                                                                                                    | Menber?           |
|                              |                               | Reset Password after 90                                                                                                    | Porce Password Change on Next<br>Account Looked<br>Security Group<br>DEFAULT<br>DEFAULT                                                                                                    | Member?           |
|                              |                               | Reset Password after 90                                                                                                    | E      Control     Force Password Change on Next     Account Looked     Security Googp     DEFAULT     DEFAULT     DEFAULT     DEFAULT     DEFAULT     DEFAULT                                                                                                    | Member?           |
|                              |                               | Reset Password after 99<br>Permission Group Name<br>Behavioral Health<br>Billing (Fyet Posting Collections)<br>Billing Manager<br>Charge Enty<br>Chincel Scheduling<br>Curicola Scheduling                                                                                                    | Control Change on Next<br>Account Looked     Security Group     DEFAULT     DEFAULT     DEFAULT     DEFAULT     DEFAULT     DEFAULT     DEFAULT                                                                                                    | tisgon            |
|                              |                               | Reset Password after 99 Permission Group Name Behavioral Health Billing (Pyet Posting Collections) Billing Manager Charge Entry Clinical Scheduling Cutomet Service Rep Data Starvert Service Rep Data Starvert Service Rep Data S | Comparing a second change on Next Account Looked      Secontly Group     DEFAULT     DEFAULT     DEFAULT     DEFAULT     DEFAULT     DEFAULT     DEFAULT     DEFAULT     DEFAULT                                                                                                    | Llogon            |
|                              |                               | Reset Password after 90<br>Permission Group Name<br>Behavioral Health<br>Billing (Pyret Posting Collections)<br>Billing Manager<br>Charge Ently<br>Clinical Scheduling<br>Customer Service Rep<br>Data Steward Specialist<br>Foret Data                                                                                                    | Control     Control     Contro     Control     Control     Control     Control     Control     Co | tLogon            |
|                              |                               | Reset Password after 90<br>Permission Group Name<br>Behavioral Health<br>Billing (Pyert Posting-Collections)<br>Billing Manager<br>Charge Enty<br>Clinical Scheduling<br>Customer Service Rep<br>Data Steward Specialist<br>Front Dask<br>Help Dask                                                                                                    | Control Change on Next<br>Account Looked     Security Group     DEFAULT     DEFAULT     DEFAULT     DEFAULT     DEFAULT     DEFAULT     DEFAULT     DEFAULT     DEFAULT     DEFAULT     DEFAULT     DEFAULT                                                                                                    | tLogon            |
|                              |                               | Reset Password after 99<br>Permission Group Name<br>Behavioral Health<br>Billing (Pret Posting Collections)<br>Billing Manager<br>Charge Enty<br>Clinical Scheduling<br>Customet Service Rep<br>Data Steward Specialist<br>Front Desk<br>Help Desk                                                                                                    | Control Change on Next<br>Account Looked     Security Group     DEFAULT     DEFAULT     DEFAULT     DEFAULT     DEFAULT     DEFAULT     DEFAULT     DEFAULT     DEFAULT     DEFAULT                                                                                                    | tLopon            |
|                              |                               | Reset Password after 99 Permission Group Name Behavioral Health Billing (Pyet Posting Collections) Billing Manager Charge Entry Clinical Scheduling Customet Service Rep Data Steward Specialist Front Desk Help Desk Servich/Group                                                                                                    | Porce Password Change on Next<br>Account Looked      Security Group     DEFAULT     DEFAULT     DEFAULT     DEFAULT     DEFAULT     DEFAULT     DEFAULT     DEFAULT     DEFAULT     DEFAULT     DEFAULT     DEFAULT                                                                                                    | Llogon            |